OOM MEETING KURULUM KILAVUZU

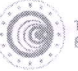

T.C. TİCARET BAKANLIĞI

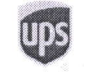

# Export Akademi

# ONLINE EXPORT AKADEMİ 26 Ağustos 2021

Kayıt olmak için: https://ups.zoom.us/webinar/register/WN\_FNG7A0DeSsKXv4ubLH0B3w

# 26 Ağustos 2021

|               | Açılış Konuşmaları                                        |                           |  |
|---------------|-----------------------------------------------------------|---------------------------|--|
| 09:30 - 09:35 | Engin KOLAT / UPS Türkiye Operasyon                       | Direktörü                 |  |
| 09:35 - 09:40 | Özge Akkız / T.C. Ticaret Bakanlığı İhracat Daire Başkanı |                           |  |
|               | <u>Oturum - 1</u>                                         |                           |  |
| 09:40 - 10:40 | Online Pazarlarda Satış Yöntemleri                        | / Rubash Dış Ticaret      |  |
| 10:40 - 11:20 | Online Ödeme Yöntemleri                                   | / İyzico                  |  |
| 11:20 - 12:00 | İhracatta Devlet Destekleri                               | / T.C. Ticaret Bakanlığı  |  |
| 12:00 - 12:15 | 15 Dakika Ara                                             |                           |  |
|               | <u>Oturum - 2</u>                                         |                           |  |
| 12:15 - 13.00 | Dijital Pazarlama                                         | / Dijital Pazarlama Okulu |  |
| 13.00 - 13:40 | Gümrük Mevzuat ve İade Çözümleri                          | / UPS                     |  |
| 13:40 - 13:45 | Kapanış Konuşması                                         |                           |  |
|               | UPS                                                       |                           |  |

u belge, 5070 sayılı Elektronik İmza Kanununa göre Güvenli Elektronik İmza ile imzalanmıştır.

vrak sorgulamasi https://odaborsaebys.tobb.org.tr/tso-corum-envision/Validate\_Doc.aspx?eD=BSCKPTMTZ adresinden yapilabilir, (PIN:23452)

# ZOOM MEETING KURULUM KILAVUZU

## Zoom Meeting Nedir?

Zoom Meeting, birden fazla kullanıcının çevrimiçi (online) olarak aynı anda görüşme yapma imkanı sunan bir uygulamadır.

#### Zoom Meeting Ücretli mi?

.

Hayır. Tarafınıza gönderilen linke tıklayıp bilgisayarınıza yüklenen uygulama ile ücretsiz katılım sağlayabileceksiniz.

# Zoom Meetinge Katılmak İçin Zoom Hesabına Sahip Olmam Ve Zoom Uygulamasını Yüklemem Gerekir Mi?

Hayır. Katılımcılar için bir zoom hesabına kayıt olmanız ve zoom uygulaması kurmanız gerekmez. Sadece zoom uygulamasına dahil olabilmeniz için size iletilen linke tıklamalı istendiği takdirde link ile beraber size iletilen "Meeting ID" (Toplantı Numarası) ve "Meeting Password" (Toplantı Şifresi) ni girmeniz yeterlidir.

## Zoom Meeting e Bilgisayarımdan Nasıl Katılabilirim?

Zoom Meeting Uygulamasına katılabilmeniz için size köprü oluşturacak uygulamanın bir kere kurulması gerekmektedir. Bunun için size gönderilen davetiye linkine tıklayarak ilgili uygulamayı yükleyip toplantıya katılımına başlayabilirsiniz.

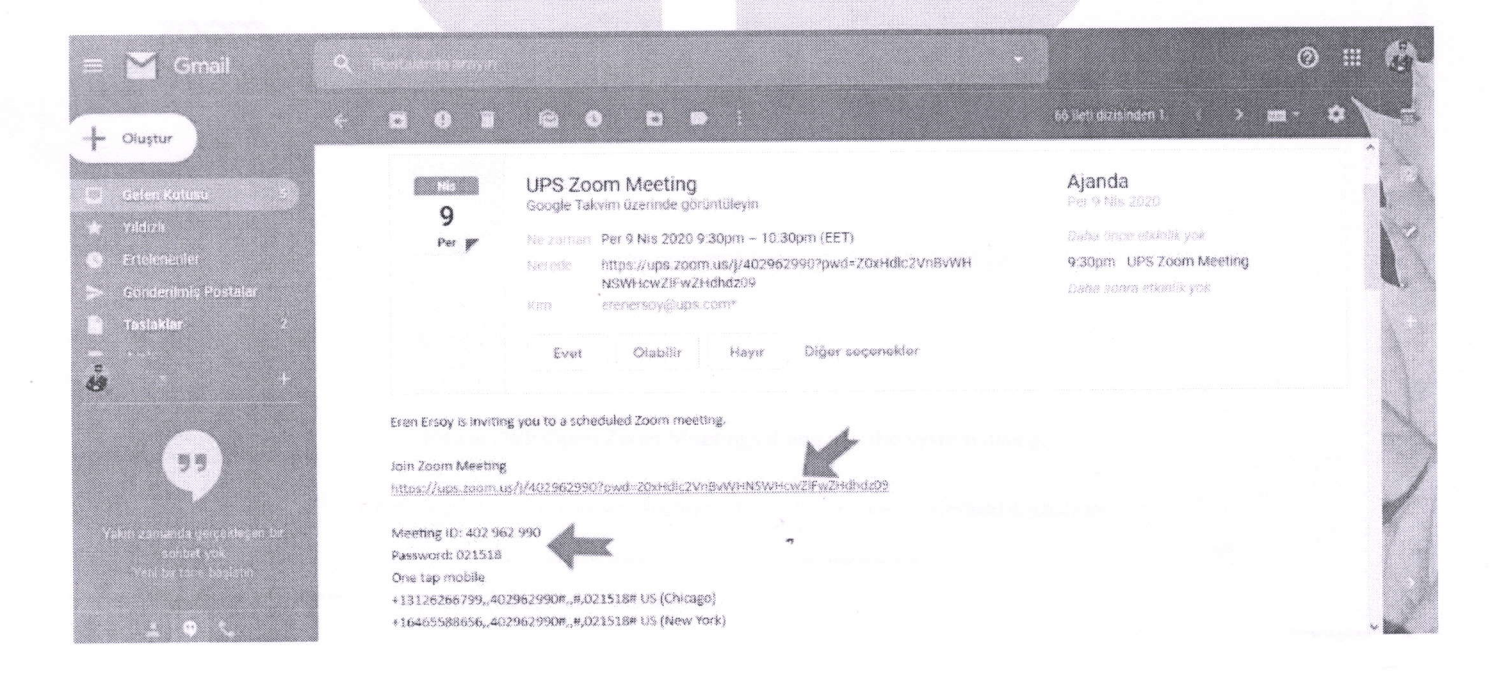

#### Adım Adım Kurulum Adımları

Linke tıkladıktan sonra açılan sayfa ile otomatik indirme işlemi başlamaz ise sağ al köşedeki linke tıklayarak ilgili dosyayı indirebilirsiniz. (Ekran görüntüsü kullandığınız web tarayıcısına göre değişkenlik gösterebilir görüntüler Google Chrome a aittir.)

Launch Meeting - Zoom C A https://ups.zoom.us/j/402962990?pwd=Z0xHdlc2VnBvWHNSWHcwZiFwZHdhdz098istatus=success zoom 10. 10 Launching... Please click Open Zoom Meetings if you see the system dialog. If nothing prompts from browser, click here to launch the meeting, or download & run Zoom. WITZTQ#Z5ZkLjMyR0xxR21MOFNMQ+rM1Z2x8UVNWeEQ8ZTF#e6E0x2xCV3otX0x1U+rtszFkAwQ6J O Lou > C # https://ups.zoon zoom Emplash . Launching... Please click Open Zoom Meetings if you see the system dialog. If nothing prompts from browser, click here to launch the meeting, or download & run Zoom. not download or run the apole after, join from your browse C Zoom\_2r26bce7s2....exe Türmümü göste

|                                                                                                    |                                                                                                    | ***                    |
|----------------------------------------------------------------------------------------------------|----------------------------------------------------------------------------------------------------|------------------------|
| <ul> <li>C          <ul> <li>America Communication (2007) 400 (2007)</li> <li>America Communication (2007) 400 (2007)</li> </ul> </li> </ul> | n Kana Zennow Walters 22 Hacewall an Johnson Philipping and an electronic                                                                                                    |                        |
| zoom                                                                                                    |                                                                                                    | 1                      |
| Pleas<br># nothing pro                                                                                                    | Decige Ag       Sourcestak Uyaena         But decigang çalıştermak intiyor musunmuzt         Au       Childreni Varini Üyaena, 2000 r. 2000 r. 20 |                        |
| C 20000,2020608742694 1                                                                                                    | If you cannot download or non-the application, join them your browspe                                                                                                    | Ϋâ                     |
| Yükleme işleminin tamamlanm                                                                                                    | nasını bekleyiniz.                                                                                                    | File                   |
| Yükleme işleminin tamamlanm                                                                                                    | Provi tanner downwerd or ner for anticution, juin fram your browsers                                                                                                    | Υ.                     |
| Yükleme işleminin tamamlanm<br>C Laurch Meeting - Zoom ★ +<br>← → C ▲ https://ups.zoom.us/j/402962990?pwd=<br>ZOOM                           | nasını bekleyiniz.                                                                                                    | Tie<br>Support English |
| Yükleme işleminin tamamlanm<br>C taurch Masebig - Zoon x +<br>← C A https://ups.zoom.us/j/402962990?pwd=<br>ZOOM                             | • The interfere downwood or net the section of the section your browses         • Dasimi bekleyiniz.         • 20xHdlc2VnBvWHNSWHcw2lFw2Hdhdz0988status= success         • 20xHdlc2VnBvWHNSWHcw2lFw2Hdhdz0988status= success         • 20xHdlc2VnBvWHNSWHcw2lFw2Hdhdz0988status= success         • 20xHdlc2VnBvWHNSWHcw2lFw2Hdhdz0988status= success                                                                                                    | Support English        |

u bekre. 5070 savih Elektronik İmza Kanununa göre Gövenli Elektronik İmza ile imzalanmıştır.

Kurulum işlemi tamamlandıktan sonra "Your Name" kısmına adınızı yazabilirsiniz.

| zoom |                         |                                         |                             | Support English + |
|------|-------------------------|-----------------------------------------|-----------------------------|-------------------|
|      | iofonumdan Nas          | Coom<br>Enter your name                 | ×                           |                   |
|      |                         | Remember my name for future meetings    | At hiev n. "Down            |                   |
|      | Please click (          | Join Meeting                            | m dialog.                   |                   |
| 19   | If nothing prompts from | browser, click here to launch the meeti | ng, or download & run Zoom. |                   |

"Join with Computer Audio" butonuna bastıktan sonra herhangi teknik ya da bir ayar sorunu yok ise bilgisayarınıza kurulu bulunan ses ekipmanları aktif olacaktır.

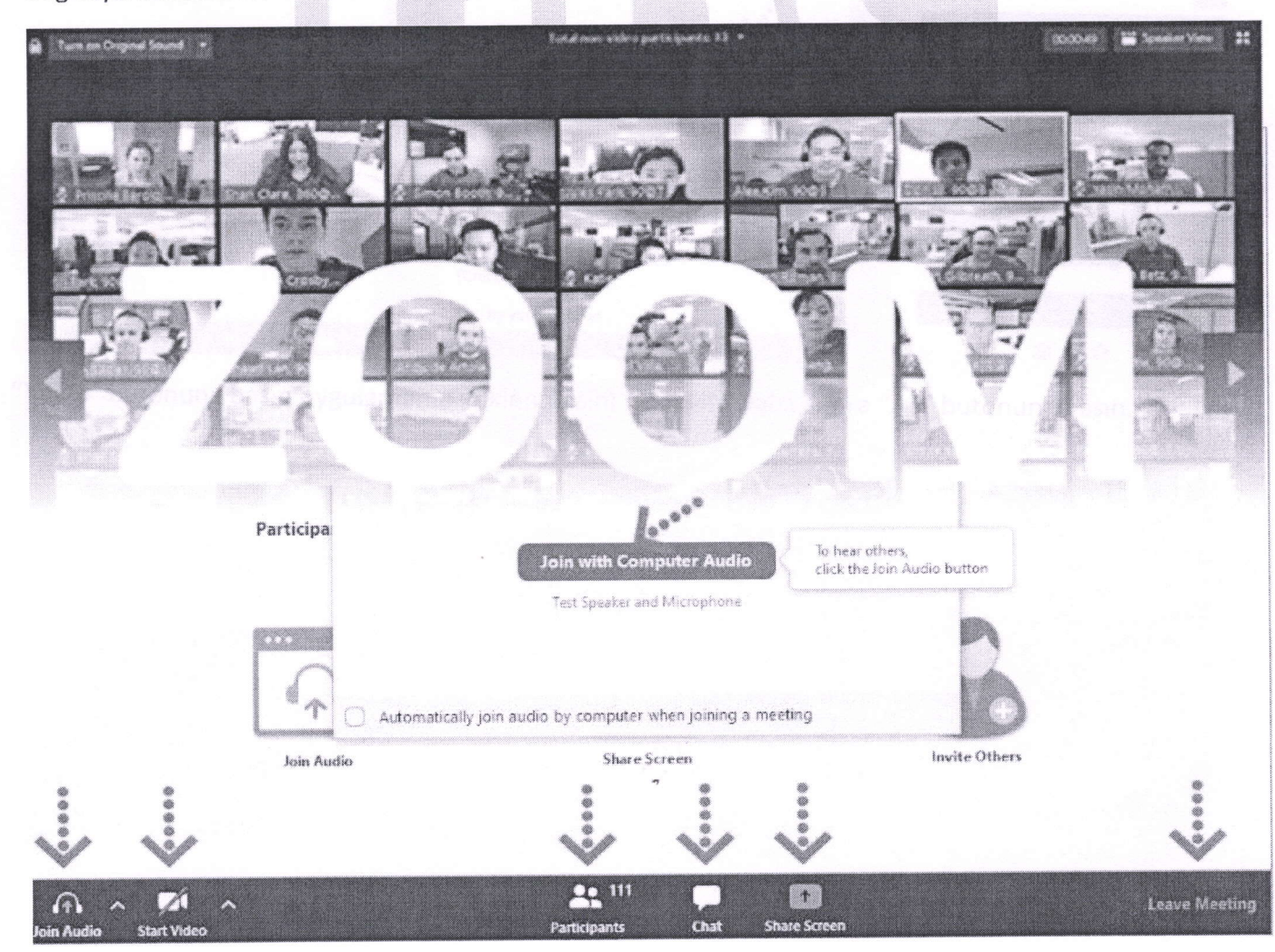

Ses ve görüntü tercihlerinizi sol alt köşede bulunan **"Join/Mute Audio"** ve **"Start/Stop Video"** toplantının akışına göre değiştirebilirsiniz. Bu iki buton karşı tarafa görüntü ve ses gitmesi/gitmemesi gereken durumlarda değiştirilebilir. **"Participants"** butonu ile katılımcıları **"Chat"** butonu ile diğer katılımcılarla toplantıyı bölmeden iletişim kurabilirsiniz.**"Share Screen"** butonu ile katılımcılarla kendi ekranınızı paylaşabilirsiniz. Toplantı tamamlandıktan sonra sağ alt köşede bulunan **"End Meeting"** butonuna basarak toplantıdan ayrılabilirsiniz.

#### Zoom Meeting'e Telefonumdan Nasıl Katılabilirim? (Android)

Mobil telefonunuza iletilmiş linke mailinizden ulaşın ve ilgili linke tıklayın. **"Download Google Play"** e basın.

| 1 18 🗮 22.41                                                                                                    | 반 세 285를 22:41                                                                                                    | <sup>#</sup> af 2242                                                   |
|----------------------------------------------------------------------------------------------------|----------------------------------------------------------------------------------------------------|------------------------------------------------------------------------|
| ≡ Gelen kutusu (1) :                                                                                                    | ← UPS Zoom Meeting 10 :                                                                                                    | ups.zcom.us/download#mobile_app $	imes$                                |
| Son guncelleme: Bugun 22:41<br>Bugun (1) 09 04 2020 A<br>erecentration (1) 22:41<br>UPS Zoom Meeting 22:41<br>Eren Ersoy is inviting you to a | Alec: Ben     09 04 2020 22:41     ✓     invite.vcs 3 x8                                                                                                    | X COOM Cloud Meetings<br>Zoom<br>FREE - Web Application<br>JOIN HOST   |
| Daha fazla e-posta yüklemek için yukarı<br>doğru çekin.                                                                                       | Eren Ersoy is inviting you to a scheduled Zoom<br>meeting.<br>Join Zoom Meeting<br>https://ups.zoom.us///schedules/<br>pwd=TG5VdINNdFZETX.J4bkvsteres/sch2z09<br>Meeting ID: <u>doct-schedule</u><br>Password: SCHERE | Zoom Client for Meetings                                               |
|                                                                                                    | One tap mobile<br>+165055555555555555555555555555555555555                                                                                                    | Controller for Zoom Rooms Download from Google Play Download from Zoom |

"Yükle" butonuna basın uygulamanın yüklenmesini bekleyin. Daha sonra "Aç" butonuna basın.

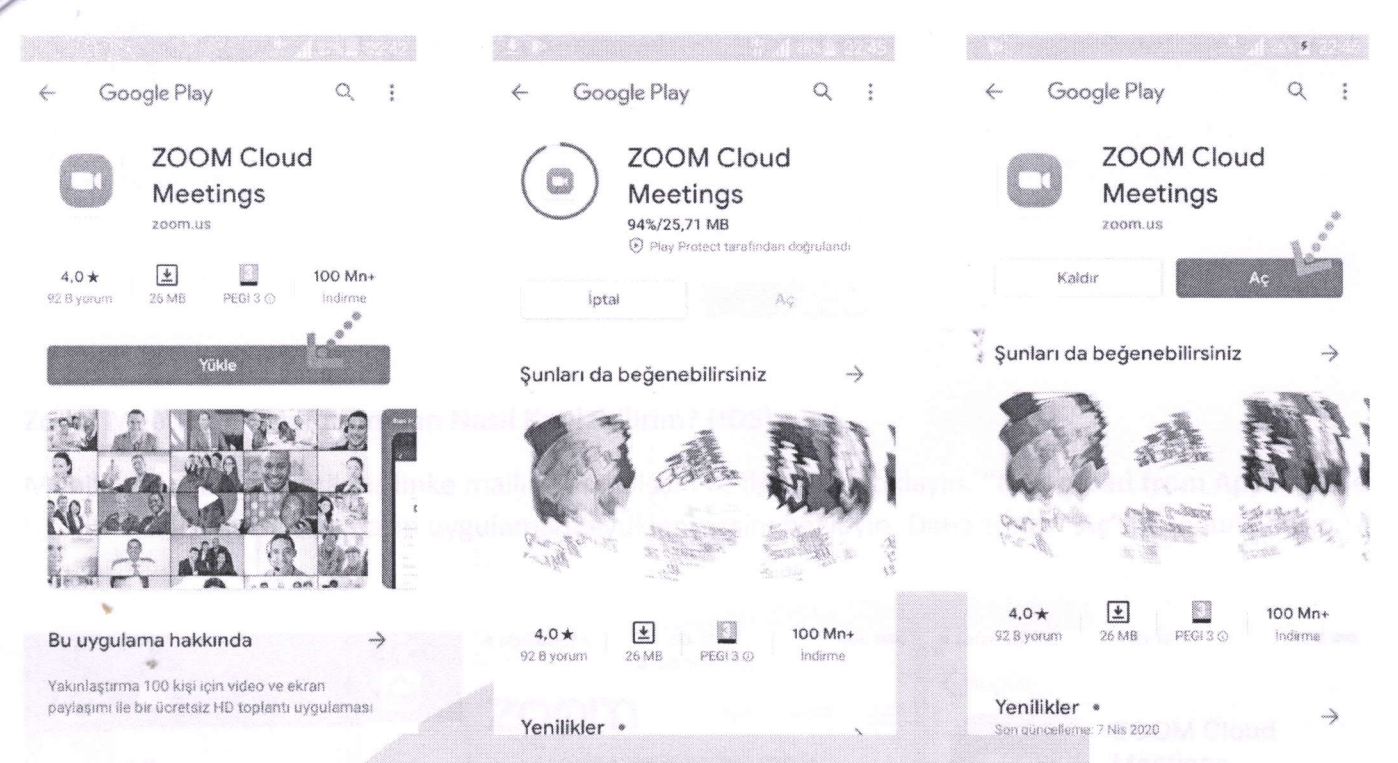

Yükleme tamamlandıktan sonra mailine dönün ve linke tekrar tıklayın. Uygulama açıldıktan sonra Adınızı girin ve "Ok"e basın. Sol alt köşede bulunan "Join Audio" butonuna basarak "Call via Device Audio" seçeneğine basarak ses alışverişini açın. Sesinizi açma, kapama işlemleri için yine aynı yerden "Mute/Unmute" gerektiği zaman aktif edip gerekmediği zaman pasif edebilirsiniz. Dilerseniz "Start/Stop Video" seçeneği ile eş zamanlı olarak karşılıklı görüntü paylaşımı yapabilirsiniz. Telefonunuzun ekranını paylaşmak için yine alt menülerden "Share" katılımcıları görmek için "Participants" butonlarını kullanabilirsiniz. Toplantı tamamlandıktan sonra Sağ üst köşedeki "Leave" butonuna basabilirsiniz.

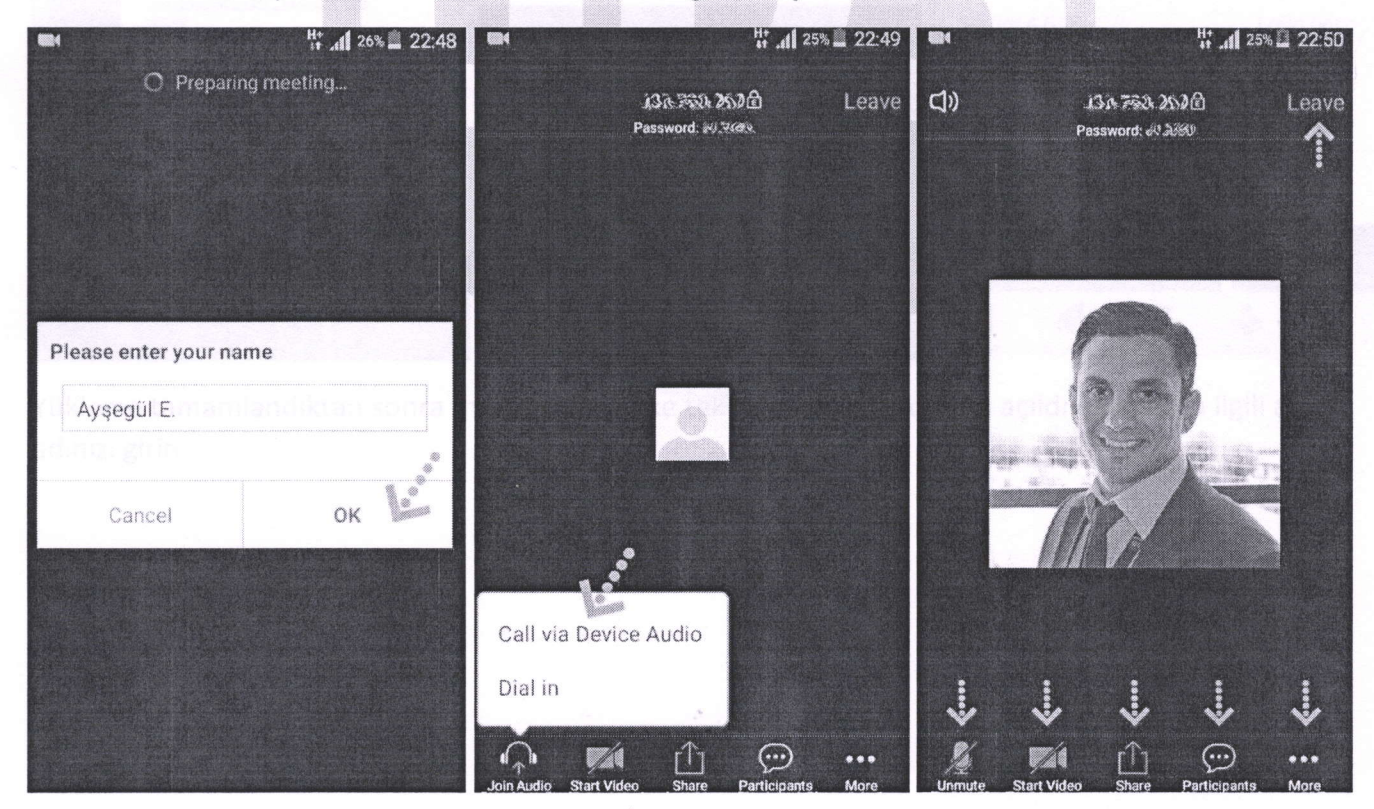

a belge, 5070 savılı Elektronik İmza Kanununa göre Güvenli Elektronik İmza ile imzalanmıştır.

## Zoom Meeting e Telefonumdan Nasıl Katılabilirim? (IOS)

Mobil telefonunuza iletilmiş linke mailinizden ulaşın ve ilgili linke tıklayın. **"Download from AppStore"**e basın. **"Yükle"** butonuna basın uygulamanın yüklenmesini bekleyin. Daha sonra **"Aç"** butonuna basın.

1.7.1

|                                                                                 | <ul> <li>✓ Mail LTE 00:17 %96 →</li> <li>Pups.zoom.us</li> </ul>                               | ≪ Safari , II LTE 00:18 %96                                                                                                    |
|---------------------------------------------------------------------------------|------------------------------------------------------------------------------------------------|----------------------------------------------------------------------------------------------------|
| Mail                                                                            |                                                                                                | ZOOM Cloud                                                                                                    |
|                                                                                 | + Yoo A Marking Cale 201 (1999)<br>+ Yoo A Marking Cale 201 (201 (201 (201 (201 (201 (201 (201 | Zoom                                                                                                    |
| +12:<br>+13: UPS Zoom Meeting                                                   | + 1316192 (-2723-25-25) (1770)34<br>+ 13216155 (32.3.2002)3333(3223)                           |                                                                                                    |
| +13:<br>Eren Ersoy is inviting you to a s<br>Zoom meeting.<br>Join Zoom Meeting | Download from AppStore                                                                         | 4,0 ★★★☆ #1 4+<br>9.8 8 Polen is Yas                                                                                                    |
| https://ups.zoom.us/i1503c.sef                                                  | 2                                                                                              | Yenilikler Sürüm Geçmişi                                                                                                    |
| BUTTY<br>Meeting ID: 1999/00/999<br>Password: 996/566                           | About<br>Zoom Blog Customers<br>Our Team Why Zoom                                              | Sürüm 4.6.10 1 gün önce<br>New and Enhanced Features:<br>- Combines all of existing in-meeting<br>security settings into one place daha fazla |
| +1146x***********************************                                       | Features Careers<br>Integrations Partners<br>Investors Press                                   | Önizleme<br>Start or join a meeting instantly Stay connect                                                                                    |
|                                                                                 | Media Kit How to Videos                                                                        | Bugun Oyunlar Uyoutamalar Arcade Ara                                                                                                    |

Yükleme tamamlandıktan sonra mailinizdeki linke tekrar tıklayın. Program açıldıktan sonra ilgili alana adınızı girin.

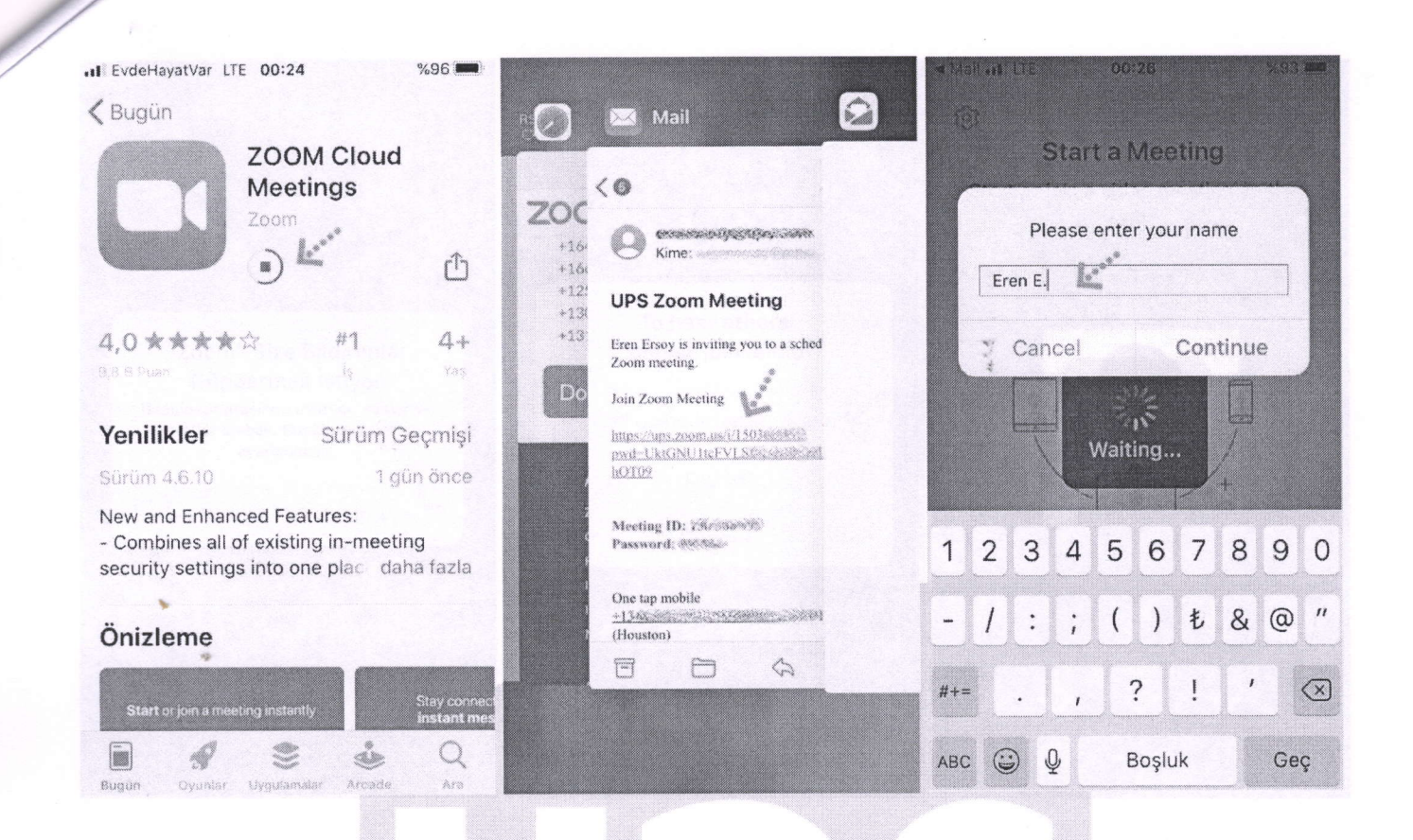

Takip eden adımlarda çıkar uyarı pencerelerine **"İzin Ver"** e basın. Ses iletişimi için **"Call Using Internet Audio"** butonuna basın. Bağlantı sağlandıktan sonra sesinizi açma, kapama işlemleri için sol alt yerden **"Mute/Unmute"** gerektiği zaman aktif edip gerekmediği zaman pasif edebilirsiniz. Dilerseniz **"Start/Stop Video"** seçeneği ile eş zamanlı olarak karşılıklı görüntü paylaşımı yapabilirsiniz. Telefonunuzun ekranını paylaşmak için yine alt menülerden **"Share"** katılımcıları görmek için **"Participants"** butonlarını kullanabilirsiniz. Toplantı tamamlandıktan sonra Sağ üst köşedeki **"Leave"** butonuna basabilirsiniz.

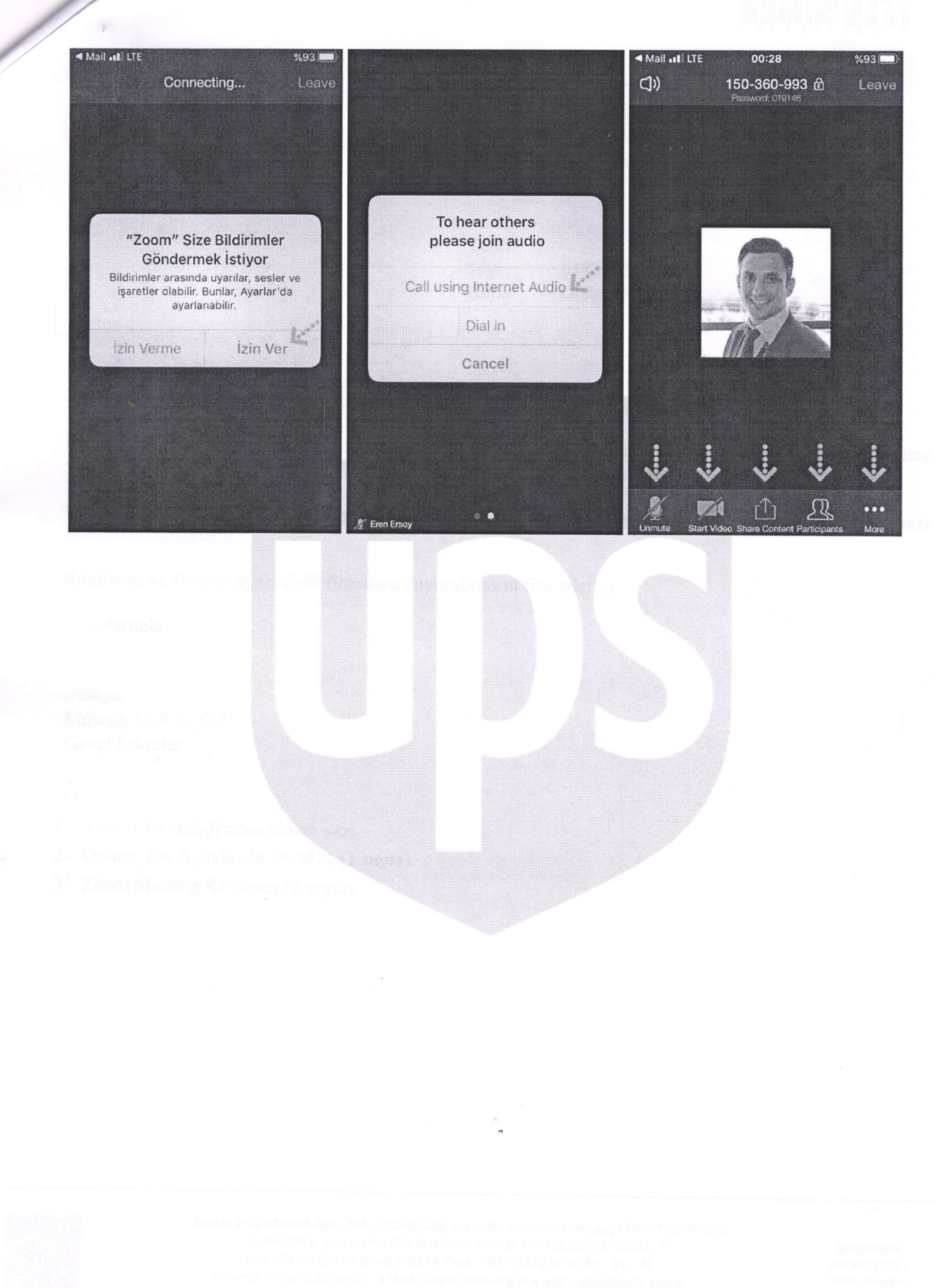

iu belge. 5070 savili Elektronik İmza Kanununa göre Güvenli Elektronik İmza ile imzalanmıştır.

Spinned And Antonio Antonio